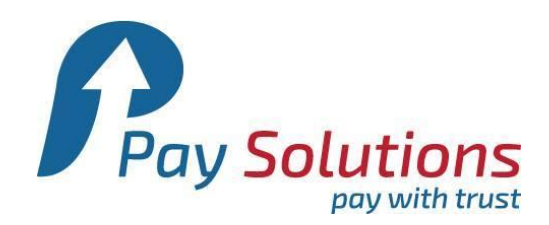

ขั้นตอนการเพิ่มโมดูล Paysolutions สำหรับ Zen Cart

- 1. อัพโหลดไฟล์ post\_back\_url.php ไว้ที่ rootPath เพื่อรับค่า จาก Paysolutions
- อัพโหลด folder includes\modules\payment\pasolutions ไว้ที่ rootPath\includes\modules\payment
   ที่โปรแกรมของท่าน
  - rootPath หมายถึง path ที่ไว้สำหรับวางโปรแกรม zen cart เช่น zencart\includes\modules\payment
- 3. อัพโหลดไฟล์ includes\modules\payment\paysolutions.php ไปไว้ที่โปรแกรมของท่าน
- 4. อัพโหลดไฟล์ includes\languages\english\payment\paysolutions.php ไปไว้ที่โปรแกรมของท่าน
  - ขั้นตอนที่ 1 3 ท่านต้องวาง path ของโฟล์เดอร์และไฟล์ให้ถูกต้อง
- 5. Log in เข้า ระบบ Admin ของ Zencart
- 6. ทำการเพิ่ม Currencies ให้มี เงิน บาท เลือก ที่ เมนู Localization -> Currencies -> new currency

| Mon, 28 Jul 2014 15:00:12 +0700                           | )GMT [101.109.249.200] | ]     |                          |                         |           | Ad           |
|-----------------------------------------------------------|------------------------|-------|--------------------------|-------------------------|-----------|--------------|
| Configuration Catalog Modules Customers Locations / Taxes | Localization Reports   | Tools | Gift Certificate/Coupons | Admin Access Management | Extras    |              |
|                                                           | Currencies             |       | <b>1</b>                 |                         |           |              |
| Currencies                                                | Languages              |       | - ·                      |                         |           |              |
| Currency                                                  | Orders Status          | Code  |                          |                         | Valu      | a Action     |
| Australian Dollar                                         |                        | AUD   |                          |                         | 1 1190861 | s Action     |
| Canadian Dollar                                           |                        | CAD   |                          |                         | 1 1295230 | 4            |
| Fire                                                      |                        | FUR   |                          |                         | 0.7788739 | ,<br>8 () 1  |
| GB Pound                                                  |                        | GBP   |                          |                         | 0.6156998 | 9 (1) (      |
| Thai                                                      |                        | ТН    |                          |                         | 1.000000  | 0 ①          |
| US Dollar (default)                                       |                        | USD   |                          |                         | 1.000000  | 0 Ű          |
| Displaying 1 to 6 (of 6 currencies)                       |                        |       |                          |                         |           | Page 1 of 1  |
| update currencies                                         |                        |       |                          |                         | 2         | new currency |
|                                                           |                        |       |                          |                         | _         | 1            |

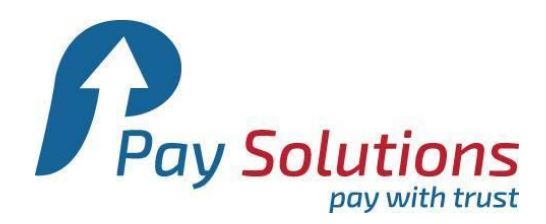

## 7. ให้ set ข้อมูลดังนี้

```
Title = Thai
Code = TH
Symbol Left = ฿
Symbol Right = ว่าง (หรือจะใส่ ฿ ก็ได้ )
Decimal Point = . (จุด)
Thousands Point = , (จุดภาค)
Decimal Places = 2
Value = 1
```

| New Currency                                                 |
|--------------------------------------------------------------|
| Please enter the new currency with its related data          |
| Title:<br>Thai                                               |
| Code:                                                        |
| Symbol Left:                                                 |
| Symbol Right:                                                |
| Decimal Point:                                               |
| Thousands Point:                                             |
| Decimal Places:                                              |
| Value:                                                       |
| Set as default (requires a manual update of currency values) |
| insert cancel                                                |

บริษัท เพย์ โซลูชั่น จำกัด 522 ถนนรัชดาภิเษก แขวงสามเสนนอก เขตห้วยขวาง กรุงเทพฯ 10310 ประเทศไทย โทร 0 2541 4100 กด 2, 09 4218 5600, 09 5604 6965, 09 5604 6945 แฟกซ์ 0 2541 4098

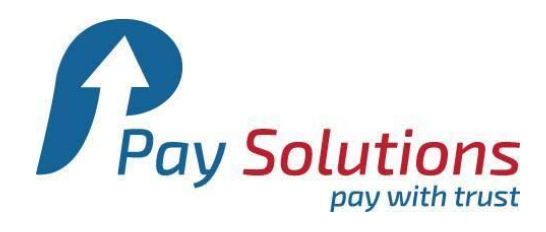

## จากนั้นให้กด update จะปรากฏข้อความดังรูปต่อไปนี้

|                                                                 | Mon, 28 Jul 20  | 014 15:14:15 +0700 | )GMT [101.109 | .249.200 ] |       |                          |                         |        |            | A           |
|-----------------------------------------------------------------|-----------------|--------------------|---------------|------------|-------|--------------------------|-------------------------|--------|------------|-------------|
| Configuration Catalog Mod                                       | lules Customers | Locations / Taxes  | Localization  | Reports    | Tools | Gift Certificate/Coupons | Admin Access Management | Extras |            |             |
| Currencies                                                      |                 |                    |               |            |       |                          |                         |        |            |             |
| Currency                                                        |                 |                    |               |            | Cod   | e                        |                         |        | Value      | Action      |
| Australian Dollar                                               |                 |                    |               |            | AUD   |                          |                         |        | 1.11908615 | 0           |
| Canadian Dollar                                                 |                 |                    |               |            | CAD   | )                        |                         |        | 1.12952304 | 0           |
| Euro                                                            |                 |                    |               |            | EUR   |                          |                         |        | 0.77887398 | 1           |
| CD Devel                                                        |                 |                    |               |            | 000   |                          |                         |        | 0.01500000 |             |
| Thai                                                            |                 |                    |               |            | TH    |                          |                         |        | 1.0000000  | •           |
| <del>us sulla (defadit)</del>                                   |                 |                    |               |            |       |                          |                         |        | 10000000   | 1           |
| Displaying $1 \mbox{ to } 6 \mbox{ (of } 6 \mbox{ currencies})$ |                 |                    |               |            |       |                          |                         |        |            | Page 1 of 1 |

8. ทำการเพิ่ม สถานะของ การจ่ายเงิน โดยเข้าที่เมนู Localization -> Orders Status -> insert

|                   |              |         | Mon, 28 Jul 2 | 014 15:25:49 +0700 | )GMT [101.109 | .249.200 ] |       |                          |                         |        | A           |
|-------------------|--------------|---------|---------------|--------------------|---------------|------------|-------|--------------------------|-------------------------|--------|-------------|
| Configuration     | Catalog      | Modules | Customers     | Locations / Taxes  | Localization  | Reports    | Tools | Gift Certificate/Coupons | Admin Access Management | Extras |             |
|                   |              |         |               |                    | Currencies    |            |       |                          |                         |        |             |
| ORDERS STATU      | JS           |         |               |                    | Languages     |            |       | 4                        |                         |        |             |
|                   |              |         |               |                    | Orders Status |            | Ç     |                          |                         |        |             |
| Orders Status     |              |         |               |                    |               |            |       |                          |                         |        | Action      |
| Pending (defau    | lt)          |         |               |                    |               |            |       |                          |                         |        | •           |
| Processing        |              |         |               |                    |               |            |       |                          |                         |        | 0           |
| Delivered         |              |         |               |                    |               |            |       |                          |                         |        | 0           |
| Update            |              |         |               |                    |               |            |       |                          |                         |        | 0           |
| Completed         |              |         |               |                    |               |            |       |                          |                         |        | 0           |
| Displaying 1 to 5 | (of 5 orders | status) |               |                    |               |            |       |                          |                         | 0      | Page 1 of 1 |
|                   |              |         |               |                    |               |            |       |                          |                         | 2      | insert      |

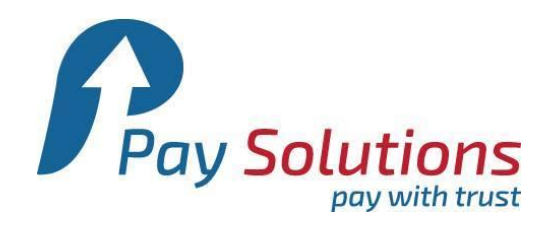

9. ให้ Set ข้อมูล ดังนี้ Orders Status -> insert

| New Orders Status               |                            |
|---------------------------------|----------------------------|
| Please enter the new orders sta | atus with its related data |
| Orders Status                   |                            |
| Orders Status;                  |                            |
| Completed                       |                            |
|                                 |                            |
| Set as default                  |                            |
|                                 |                            |
|                                 | insert cancel              |

10. เลือกหัวข้อ Module -> Payment ดังรูป

| the art of e-       | Cart                     | e            |                        |                                           |                    |         |  |  |
|---------------------|--------------------------|--------------|------------------------|-------------------------------------------|--------------------|---------|--|--|
|                     |                          | Fri          | iday 18 Jul 20<br>Bloo | )14 7:31:36 AM +02<br>- Europe/Berlin - e | 00 GMT [::1]<br>:n |         |  |  |
| Configuration       | Catalog                  | Modules      | Customers              | Locations / Taxes                         | Localization       | Reports |  |  |
|                     |                          | Payment      |                        |                                           |                    |         |  |  |
| PAYMENT MOD         | ULES                     | Shipping     |                        |                                           |                    |         |  |  |
| Modules             |                          | Order Tota   |                        |                                           |                    |         |  |  |
| Authorize.net (SII  | м)                       |              |                        |                                           |                    |         |  |  |
| Authorize.net (AII  | M)                       |              |                        |                                           |                    |         |  |  |
| Authorize.net - eC  | Check                    |              |                        |                                           |                    |         |  |  |
| Cash on Delivery    |                          |              |                        |                                           |                    |         |  |  |
| Free Order          |                          |              |                        |                                           |                    |         |  |  |
| FirstData/Linkpoir  | nt/YourPay A             | API          |                        |                                           |                    |         |  |  |
| Check/Money Ord     | ler <mark>(not co</mark> | nfigured - i | needs pay-to)          | )                                         |                    |         |  |  |
| PayPal Payments     | Standard                 |              |                        |                                           |                    |         |  |  |
| PayPal Payments Pro |                          |              |                        |                                           |                    |         |  |  |
| PayPal Express C    | heckout                  |              |                        |                                           |                    |         |  |  |
| PAYSOLUTIONS        |                          |              |                        |                                           |                    |         |  |  |
|                     |                          |              |                        |                                           |                    |         |  |  |

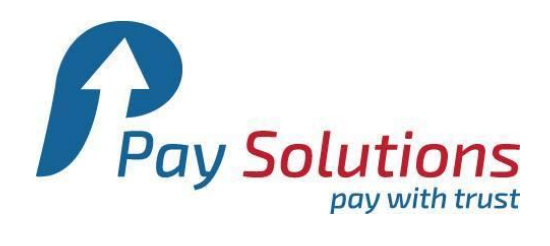

11. ที่หัวข้อ Payment จะมีเมนูของ PAYSOLUTIONS ดังนี้

| the art of e-commerce                             |                                                 |               |                          |                         |            |               |        |
|---------------------------------------------------|-------------------------------------------------|---------------|--------------------------|-------------------------|------------|---------------|--------|
| Friday 18 Jul 2014 J<br>Bloo - Eu                 | 7:34:36 AM +0200 GMT [::1]<br>ırope/Berlin - en |               |                          |                         |            |               | Ad     |
| Configuration Catalog Modules Customers Lo        | cations / Taxes Localization                    | Reports Tools | Gift Certificate/Coupons | Admin Access Management | Extras     |               |        |
| PAYMENT MODULES                                   |                                                 |               |                          |                         |            |               |        |
| Modules                                           |                                                 |               |                          |                         | Sort Order | Orders Status | Action |
| Authorize.net (SIM)                               |                                                 |               | authorizer               | et                      | •          |               | 1      |
| Authorize.net (AIM)                               |                                                 |               | authorizer               | et_aim                  | •          |               | 1      |
| Authorize.net - eCheck                            |                                                 |               | authorizer               | et_echeck               | •          |               | 1      |
| Cash on Delivery                                  |                                                 |               | cod                      |                         | •          |               | 1      |
| Free Order                                        |                                                 |               | freecharg                | r                       | 0 0        | default       | 1      |
| FirstData/Linkpoint/YourPay API                   |                                                 |               | linkpoint_               | ipi                     | •          |               | ()     |
| Check/Money Order (not configured - needs pay-to) |                                                 |               | moneyord                 | er                      | 0 0        | default       | 1      |
| PayPal Payments Standard                          |                                                 |               | PayPal                   |                         | •          |               | ① :    |
| PayPal Payments Pro                               |                                                 |               | PayPal                   |                         | •          |               | 0      |
| PayPal Express Checkout                           | Daucaluti                                       | ow c —        | PavPal                   |                         | 0          |               | 0      |
| PAYSOLUTIONS                                      | -เมนู <b>คนุรุรรานเ</b> ป                       |               | paysolutio               | ns                      | 0 0        | default       | •      |

12. เมื่อเลือกหัวข้อ PAYSOLUTIONS แล้ว ทางขวามือ จะมีปุ่ม install ให้เลือก คลิกที่ ปุ่ม install ดังรูป

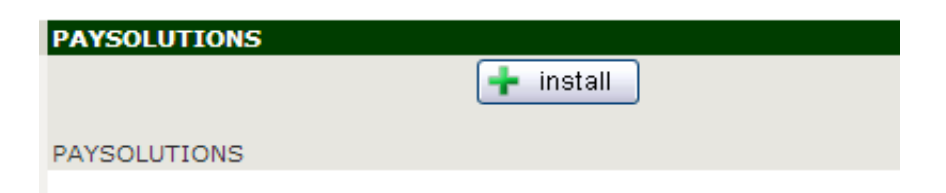

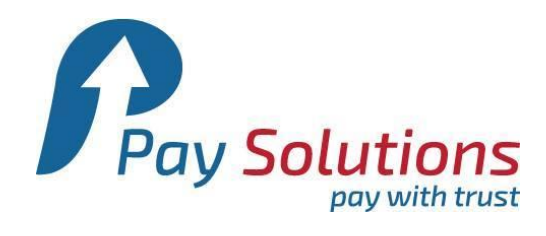

13. หลังจากกด install แล้ว จะปรากฏ ตัวให้กรอกรายละเอียดของ PAYSOLUTIONS module ขึ้นมาดังรูป

| PAYSOLUTIONS                                                          |
|-----------------------------------------------------------------------|
| Enable Paysolution Module                                             |
| Do you want to accept paysolution Payments payments?                  |
|                                                                       |
| True                                                                  |
| False                                                                 |
|                                                                       |
| Sort order of display.                                                |
|                                                                       |
|                                                                       |
| F-Mail Address                                                        |
| The e-mail address to use for the Paysolution service                 |
| you@yourbusiness.com                                                  |
|                                                                       |
| Account Id                                                            |
| Enter your paysolution account id                                     |
| Your paysolution account                                              |
|                                                                       |
| UserId                                                                |
| Enter your paysolution user la                                        |
| Your paysolution user id                                              |
| Payment Zone                                                          |
| If a zone is selected, only enable this payment method for that zone. |
| none <b>T</b>                                                         |
|                                                                       |
| Set Order Status                                                      |
| Set the status of orders made with this payment module to this value  |
| default 🔻                                                             |
|                                                                       |
| Mode for paysolution web services                                     |
| Default:(                                                             |
| www.thaiepay.com                                                      |
| or<br>www.thaionay.com                                                |
| www.ulaicpay.com                                                      |
| Choose the URL for thaiepay live processing                           |
| www.thaiepay.com                                                      |
|                                                                       |
|                                                                       |
|                                                                       |

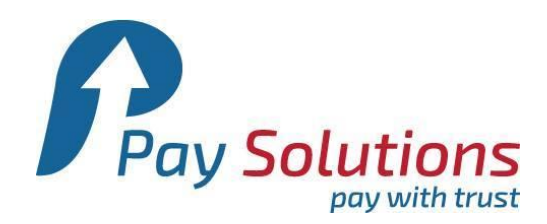

14. ให้ set ข้อมูลดังนี้

- Enable Module : True \*
- Sort Order : 0 (ไม่จำเป็น)
- Email Address : อีเมล์ของร้านค้า PAYSOLUTIOS ที่ท่านสมัครไว้ \*
- AccountID หรือ Merchant ID : 0000000 (จำเป็น)
- UserID หรือ Merchant ID : 00000000 (จำเป็น)
- Payment Zone : None (ไม่จำเป็น)
- Set Order Status : Default (ไม่จำเป็น)
- URL : www.thaiepay.com

้จากนั้นให้กด update จะปรากฏข้อความดังรูปต่อไปนี้

|   | PAYSOLUTIONS                                            |
|---|---------------------------------------------------------|
|   | edit<br>— remove                                        |
| 1 | PAYSOLUTIONS                                            |
| 1 | Enable Paysolution Module<br>True                       |
| 1 | Sort order of display.<br>0                             |
| 1 | E-Mail Address<br>wilawan@efrainc.com                   |
|   | Account Id<br>26504666                                  |
|   | <b>UserId</b><br>Your paysolution user id               |
|   | Payment Zone                                            |
|   | Set Order Status<br>Pending [1]                         |
|   | Mode for paysolution web services                       |
|   | Default:(<br>www.thaiepay.com<br>or<br>www.thaiepay.com |
|   | www.thaiepay.com                                        |